# Steps to Course Registration

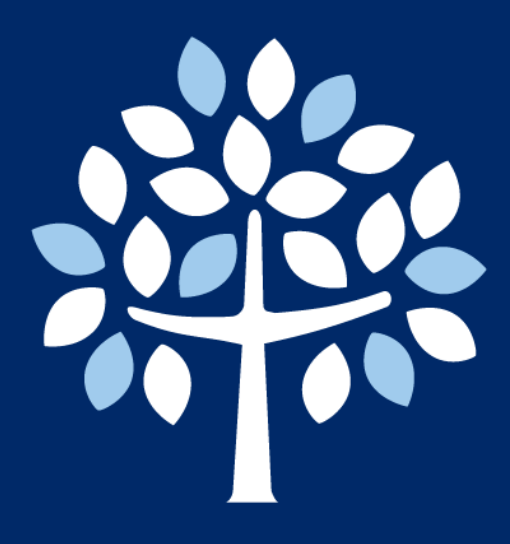

## Graduate School Myongji University

Tel. 82-31-330-6862 / Email. gsadmin@mju.ac.kr Graduate School Website. http://gsi.mju.ac.kr Myongji University Homepage. http://www.mju.ac.kr

#### For all student academic life: <u>http://myiweb.mju.ac.kr</u>

|                     | E *L 3                                                           |                                                                                                    |       |
|---------------------|------------------------------------------------------------------|----------------------------------------------------------------------------------------------------|-------|
|                     | 농압도                                                              | 트그인(550)단?                                                                                               |       |
| 통합로:<br>Single Sign | 1인은 한번의 로그인을 통하여 우리대학<br>login is a service that allows you to t | 학전체 시스템에 추가 로그인 없이 이용 하실 수 있는 서비스 입니다.<br>use our entire system without additional login through one log | şin.  |
| Surger Sign         |                                                                  |                                                                                                    |       |
|                     |                                                                  |                                                                                                    |       |
| 통합 로그               | 인   Single Sign On                                               | 학생, 교직원 및 경                                                                                              | 강사 전용 |
|                     | 8.9                                                              |                                                                                                    |       |
| ID                  | 아이디를 입력하세요                                                       |                                                                                                    |       |
|                     |                                                                  |                                                                                                    |       |
| Password            | 비밀번호를 입력하세요                                                      |                                                                                                    | •     |

#### Official Graduate School Homepage for International Students: <u>http://gsi.mju.ac.kr</u>

#### Please visit this site at least once a week for updates.

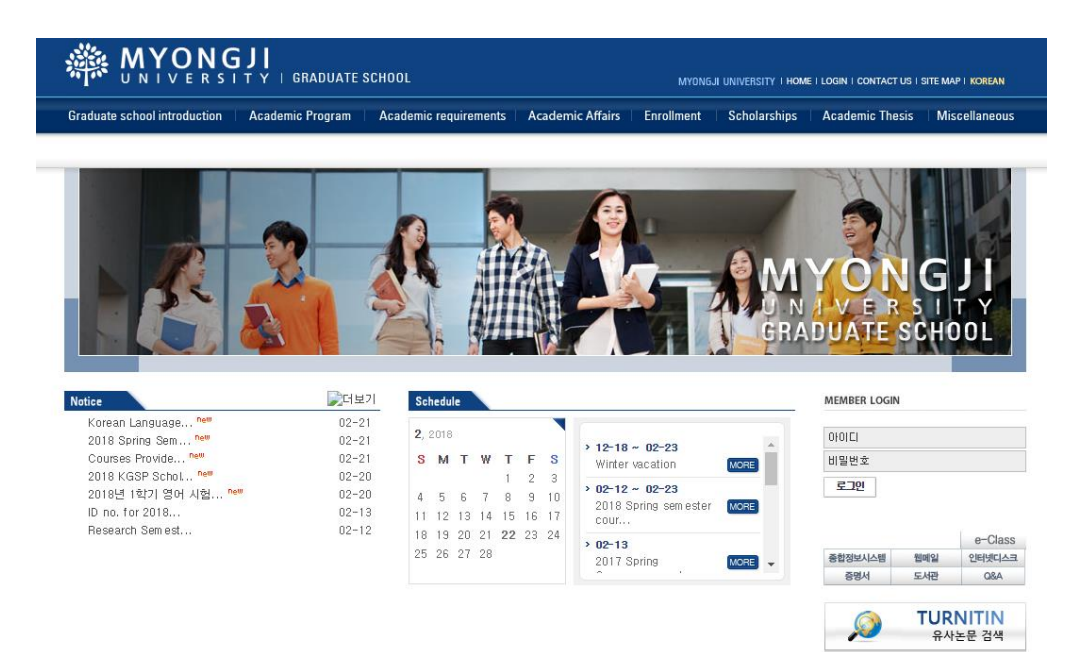

## Steps to Course Registration, Graduate School

#### Step 1

#### Visit <u>http://myiweb.mju.ac.kr</u> & login

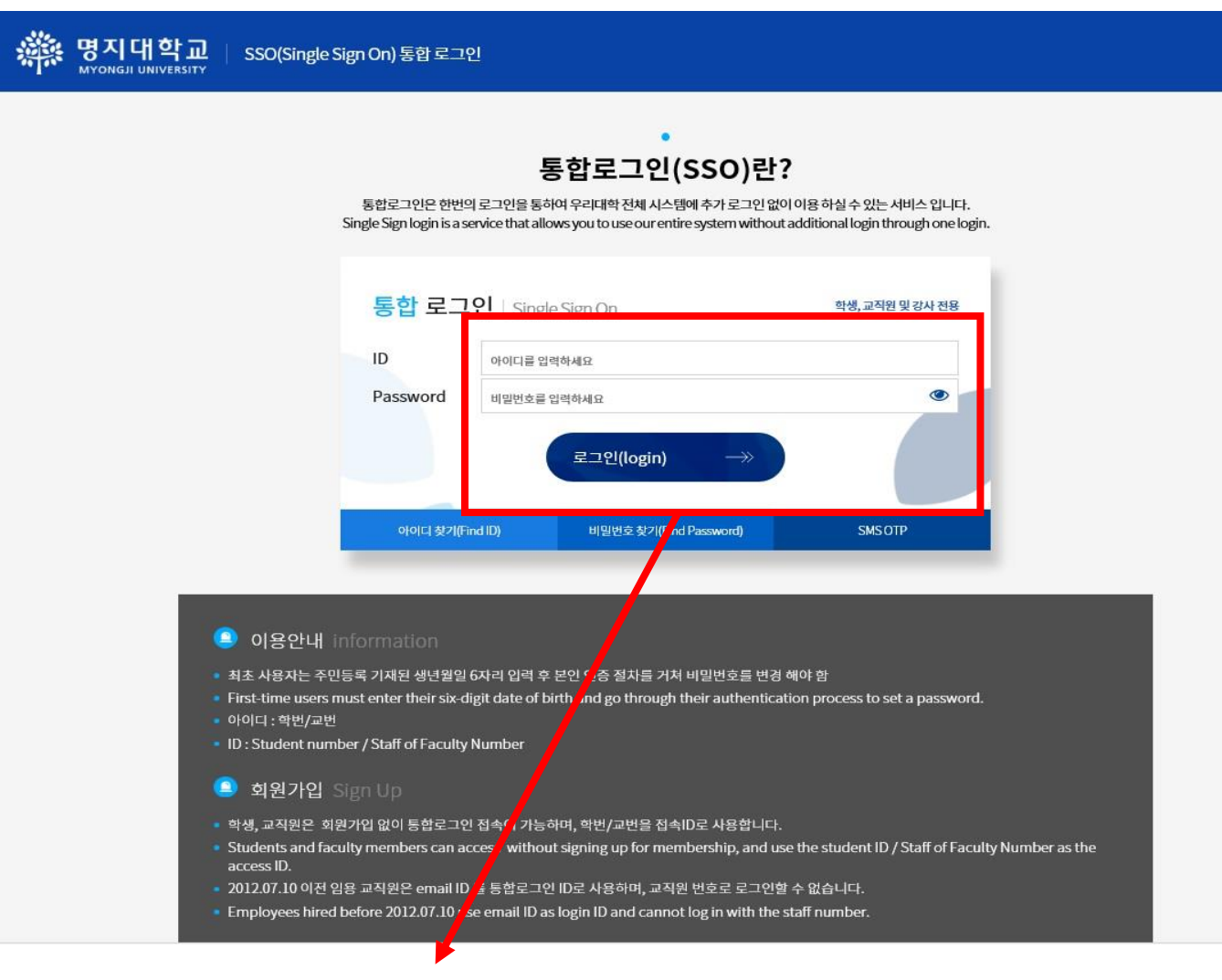

ID: Student ID number Initial Password: birthday YYMMDD

※ For new students, please check your student ID number first. Please refer "How to check Student ID No" on our homepage (<u>http://gsi.mju.ac.kr</u>).

#### When you login for the first time:

The site will ask you to agree on usage of your personal information for academic purposes within the university and other related affiliations for academic purposes only.

Below pop-up will appear, click the orange box.

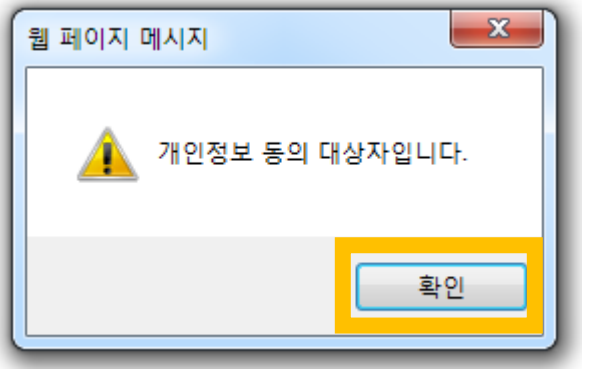

Click the dots in the first two red boxes to agree then the final red box. If you do not agree, you will be restricted from using the myiweb system and other academic services of Myongji University. This page will only appear on your first login. Once you agree, you won't have to agree on the term again.

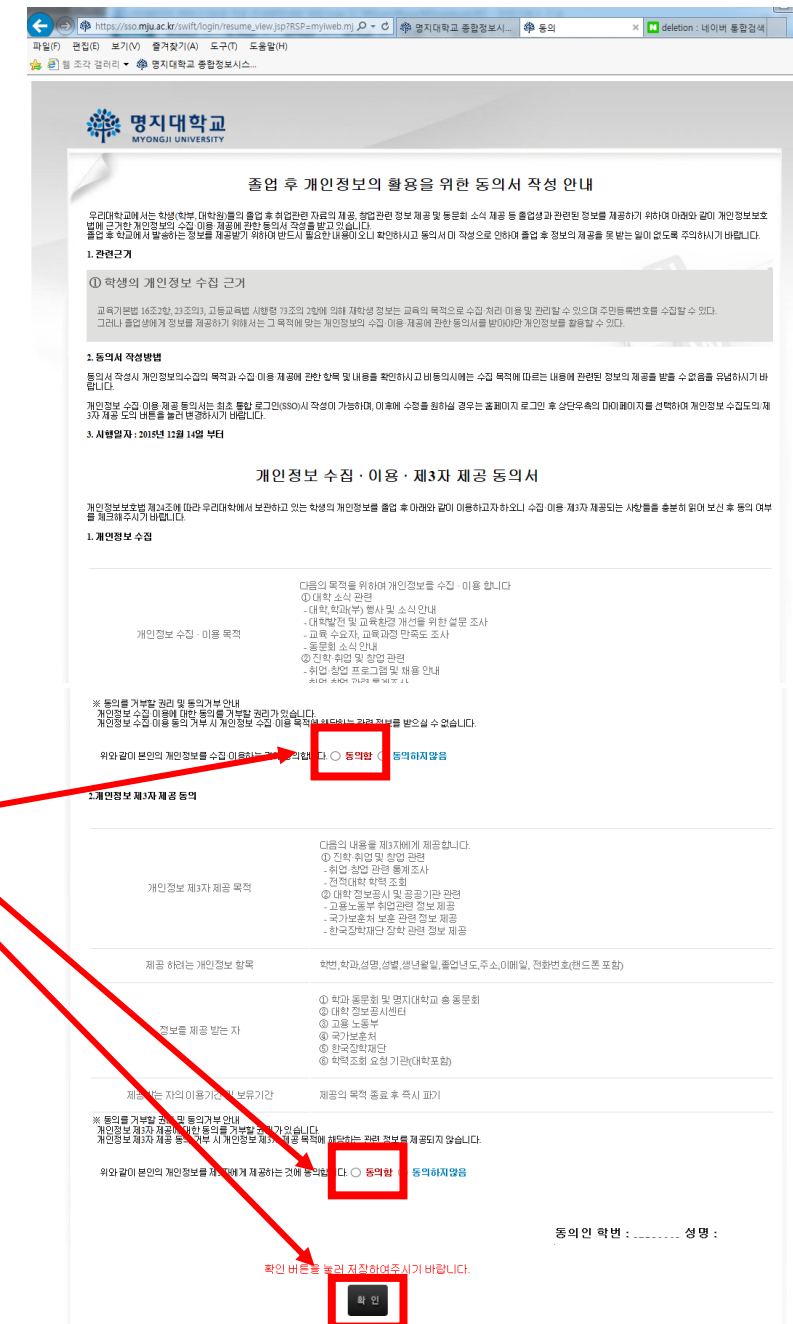

### Steps to Course Registration, Graduate School

#### Step 2

After login, ① click the [Registration and Grades] tab then ② click [Course Registration] tab

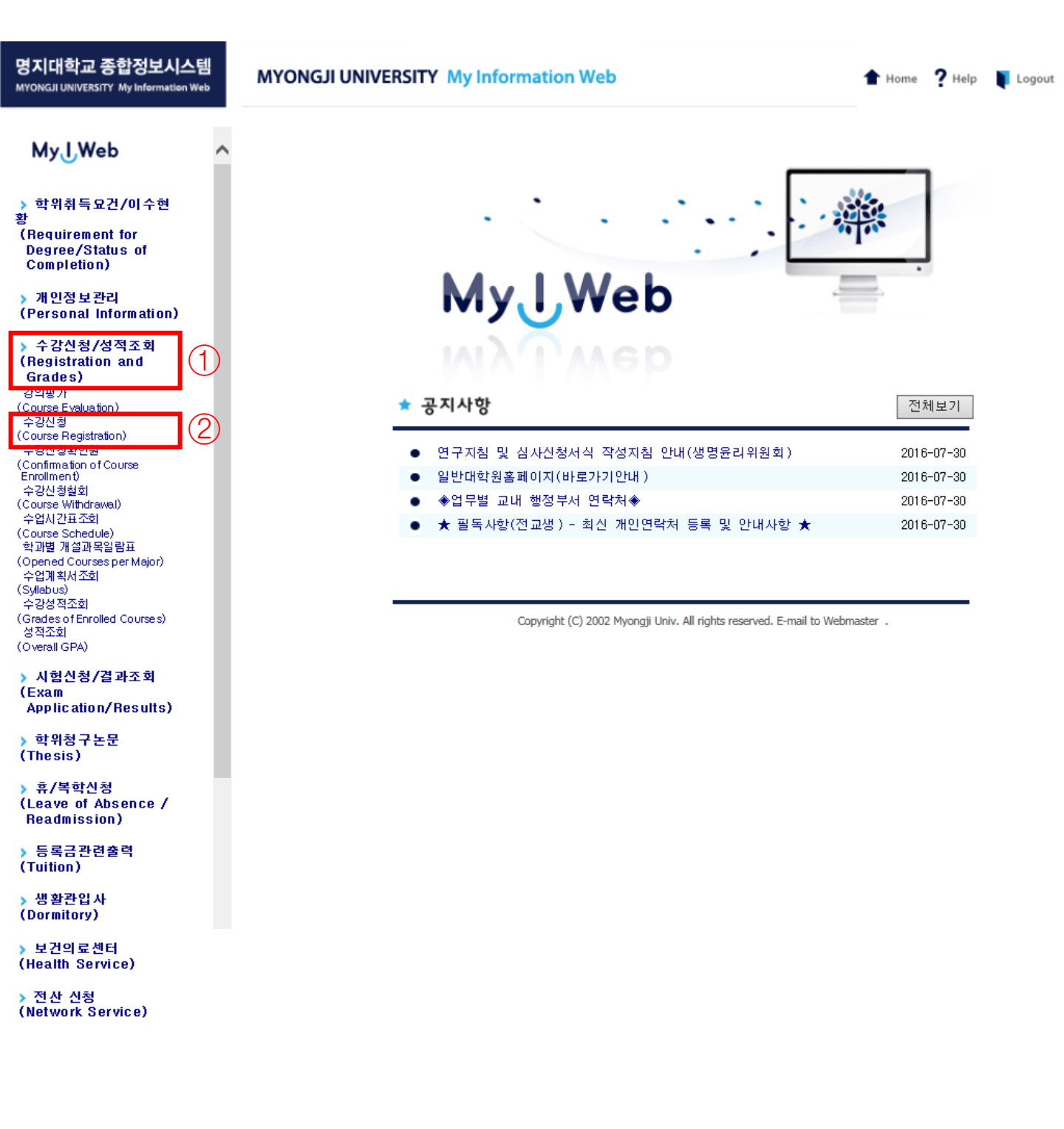

#### Step 3

After login, ① click the mini magnifier -> then a "pop-up" will pop-up in the pop-up ② click the corresponding course number to select the course Once you click the course number, the pop-up will automatically shut down.

Then, you will see the selected course number appear in the ③ box. To confirm course registration, click the button ④.

| 명지대학교 종<br>MYONGJI UNIVERSITY    | <b>합정보시스템</b><br>My Information Web | MYONGJI UNIVERSITY My Information Web |             |                          |              |               |                  |         |                      | ? Help           | Logout              |
|----------------------------------|-------------------------------------|---------------------------------------|-------------|--------------------------|--------------|---------------|------------------|---------|----------------------|------------------|---------------------|
| MyUWeb                           | ^                                   | 수강신청                                  | =강신창        | 5_학생용                    |              |               |                  |         |                      |                  |                     |
| > 학위취득요건                         | /이수현                                | : 기본인적사항                              |             |                          |              |               |                  |         |                      |                  |                     |
| 황                                |                                     | 학 번                                   |             |                          | 성            | 명             |                  |         | 현학적상태                |                  |                     |
| Degree/Statu                     | s of                                |                                       | -           |                          |              |               |                  | _       |                      |                  |                     |
| Completion)                      |                                     | 내학원구문                                 |             |                          | ्य           | 과             |                  |         | 신공                   |                  |                     |
| 이 제 이 저 더 한다.                    |                                     | 과 정                                   |             |                          | ই            | 기             |                  |         | 주민번 호                |                  |                     |
| ) 개인정보관다<br>(Personal Info       | ormation)                           |                                       |             |                          |              |               |                  |         |                      |                  |                     |
| -                                |                                     |                                       | 3           |                          |              |               |                  |         |                      |                  |                     |
| > 수강신청/성격<br>(Pagistration)      | 덕조회<br>and                          | 스가시처이려                                | 1)          |                          |              |               |                  |         |                      |                  | 28                  |
| Grades)                          | anu                                 |                                       |             | 이스그브 저                   | 7            | 그리도           |                  |         | 1017                 |                  | 1                   |
| ,강의평가                            |                                     | 8423                                  | <u> </u>    | 이구구군 [전                  | - <b>v</b>   | TD TC =       |                  | 1142 42 | 32T                  |                  |                     |
| (Course Evaluation)<br>수강신청      |                                     | 📰 수강신청건수 : 0 7                        | ч           |                          |              |               |                  |         |                      |                  |                     |
| (Course Registration             | n)                                  | ▲수강신청내역                               | _           |                          |              |               |                  |         |                      |                  |                     |
| 수강신정확인원<br>(Confirmation of Co   | urse                                | 강좌번호 교기                               | 과목번호        |                          | 교과목명         |               | 이 수 구분           | 담당교:    | 수 학점                 | 요일,.             | 교시                  |
| Enrollment)                      |                                     | ····································· | 9-02-1      | 2 브리 2019-02             | -24 תנדופונו | гι            |                  |         |                      |                  |                     |
| - 우성선정철외<br>- (Course Withdrawal | )                                   | ※수강가능학점 : 통신                          | 19학점끼       | ~ 두디 2010 02<br>F지 수강신청이 | 가능하며 전혁      | 니.<br>[기6학점 0 | 비상취득하고 4         | .0이상인 학 | 생은 12학점까지            | 이입니다.            |                     |
| 수업시간표조회                          |                                     | ※현재학점내역 : 현재                          | l신청학        | 점은 🛛 학점이며                | 수강신청 기       | ·능학점은         | 9 학점 입니디         | ł.      |                      |                  |                     |
|                                  |                                     |                                       |             |                          |              |               |                  |         |                      |                  |                     |
| 🙋 강의시간표 검색 -                     | Internet Explorer                   |                                       |             |                          | MYONO        | JI UNIVERSI   | TY My Informatio | on Web  |                      | 1 Hom            | e 🥐 Help 🛛 🖡 Logout |
| https://mviweb.m                 | iu ac kr/sop/lot/so/soo/soof        |                                       | - 201 0 0 0 | nt=109arad div=6         |              |               |                  |         |                      |                  |                     |
| war mups.//myiweb.m              | Ju.ac.ki/serviet/sg/sgg/sggc        | 51/399013002309001_IIIt_sg:year       | -20108631   | nt=10&grad_drv=0*        |              | 신정 ~ 가        | 시처 하세요           |         |                      |                  |                     |
|                                  |                                     |                                       |             |                          | 1 71 80      | TO:           | 20-700           |         |                      |                  |                     |
| 강의시간표검색                          |                                     |                                       |             |                          |              | · 번 8         | 21 800 03        | 성명      | VERLINGER BRAVO PLA  | 현학적:             | 낭태 재학               |
| 학과 바이오                           | 모듈레이션학학과간협동과                        | 바정 🗸                                  |             |                          | CH           | 박원구분 (        | 일반)대학원           | 학 과     | 바이오모듈레이션학학<br>과가여도과적 | <sup>4</sup> 전 공 | 응 바이오모듈레이션학         |
| (2)                              | 9.6.LE                              |                                       | 💡 হা        | 비 [[]] 닫기 ]              | 7            | · 정 4         | 역박사통합            | 학기      | 0                    | 주민번              | 호 871123-6******    |
| 강좌번호                             | ~ㅋㅋㅋㅋ.                              | 고과목명                                  | 학점          | 시간                       |              | $\bigcirc$    |                  |         |                      |                  |                     |
| 0007                             | 논문지도                                |                                       | 0           | -                        | : 수강신        |               |                  |         |                      |                  | 신청                  |
| 0110                             | 산학기술강좌1                             |                                       | 3           | 화9-11                    | 강좌변          | 0111          | 이수구분 전공          | ~ 교과    | 목명 생명공학특론            |                  |                     |
| 0111                             | 생명공학특론                              |                                       | 3           | 화6-8                     | II 수강신       | 청건수 : 0 건     |                  |         |                      |                  |                     |
| 0112                             | 생리활성전변물실득톤<br>새칭하부서기버               |                                       | 3           | 우년-8<br>모6-9             | ·수강신<br>강좌   | 청내역<br>1호 교과목 | 변호 교             | 과목명     | 이수구분 당당              | ·교수 한적           | 요일.교시               |
| 0113                             | ㅎㅋㅋ군ㅋ기급<br>프루바이오팈스 특성연구             | 1                                     | 3           | 화2-4                     |              |               |                  |         |                      |                  |                     |

- A. Only the courses from your major will appear on your pop-up.
- *B.* Check the list of courses provided in English on the Official Graduate School homepage's Notice board to know which course number to course register.
- C. If you want to register for courses provided in English, you have to submit a printed & written Course Registration Form. You can find the Course Registration Form in the Official Graduate School homepage's Notice board along with the courses provided in English.

## Steps to Course Registration, Graduate School

#### <u>Step 3</u>

Once you click the button ④ to confirm the course registration, the registered course will appear on the below section ⑤.

| MYONGJI UNIVERSITY My Information Web |       |       |            |       |     |      |     |    |      | ? Help | <b>I</b> | ogout |
|---------------------------------------|-------|-------|------------|-------|-----|------|-----|----|------|--------|----------|-------|
| 수강신청                                  | ) ~i  | 강신청_역 | <b>악생용</b> |       |     |      |     |    |      |        |          |       |
| ■기본인적사항                               |       |       |            |       |     |      |     |    |      |        |          |       |
| 학 번                                   |       |       |            | 성     | 명   |      |     | ē  | !학적상 | 태      |          |       |
| 대학원구분                                 | 륀     |       | -          | 학     | 과   |      |     |    | 전 공  |        |          |       |
| 과 정                                   |       |       | -          | 학     | 기   |      |     |    | 주민번호 | Σ      |          |       |
|                                       |       |       |            |       |     |      |     |    |      |        |          |       |
|                                       |       |       |            |       |     |      |     |    |      |        |          | 신청    |
| ■수강신청입력                               |       |       |            |       |     |      |     |    |      |        |          |       |
| 강좌번호                                  | 9     | () (  | 비수구분 전공    | ÷ 🗸   | 교과듹 | 목명 🛛 |     |    |      |        |          |       |
| 수강신청건수                                | : 1 건 | 5     |            |       |     |      |     |    |      |        |          | _     |
| <b>↓</b> 수강신청내역                       |       |       |            |       |     |      |     |    |      |        |          | 6)    |
| 강좌번호                                  | 교과    | 목번호   | ī          | 교과목명  |     | 이수구분 | 담당고 | 2수 | 학점   | 요일     | 』,교지     |       |
| 0111                                  | GB1   | 80030 | 생당         | 명공학특론 |     | 전공   | 정용  | 균  | 3    | ŝ      | 화6-8     | 🗵 삭제  |
|                                       |       |       |            |       |     |      |     |    |      |        |          |       |

If you want to delete the course you registered click on box ⑥ of the course you wish to delete. If you click on the delete button (box ⑥), a pop-up as below will pop up. Press [확인] (button ⑦) to confirm your deletion.

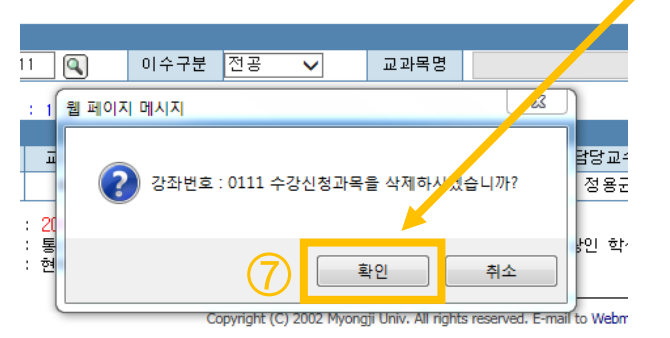

Once the course is successfully deleted, you will find that the course would have been deleted and no longer appear in the list of courses registered, section (5).